# **Updating Track metadata**

Last Modified on 03/07/2025 3:10 pm PST

When you upload tracks to DISCO, we read every metadata field on the track, as long as the audio format (e.g. AIFF, MP3) of the track can embed metadata in a way that is readable. For more information, visit this article.

# At a glance

DISCO uses the following fields to display metadata on the Track information page:

- Track Grouping ISRC
- Artwork Genre Order
- Title
  Year
  Comments
- Artist
  Release
  Lyrics
- Album Date
- Composer BPM

| Time to Kill<br>Sugar World: Lost & Fou | ind          |              |       |             |                                      |               |        | ×    |
|-----------------------------------------|--------------|--------------|-------|-------------|--------------------------------------|---------------|--------|------|
| Metadata Lyrics W                       | riters Ta    | gs Custom    | Notes |             |                                      |               |        |      |
| Track Artwork                           | Title        |              |       |             | Artist                               |               |        |      |
|                                         |              |              |       | Sugar World |                                      |               |        |      |
|                                         | Album        |              |       |             | Composer                             |               |        |      |
|                                         | Lost & Found |              |       |             | Ryan Stanley 50%; Katryn Stanley 50% |               |        |      |
|                                         | Grouping     |              |       |             | Genre                                |               |        |      |
|                                         |              |              |       | Indie Pop   |                                      |               |        |      |
| Update art for all tracks               | Year         | Release Date |       | BPM         | ISRC Order                           |               | Order  |      |
|                                         | 2022         | 2022-03-18   |       | 151         |                                      |               | 8 / 11 |      |
|                                         | Comments     |              |       |             |                                      |               |        |      |
|                                         | None         |              |       |             |                                      |               |        |      |
| ID: 116440232                           |              |              |       |             |                                      | Copy track in | fo 🗸   | Save |

### Viewing your Track metadata

You can access your metadata from the Track information page in three different ways:

• Open the Track menu (:) and select Edit track information.

| Browse<br>Playlists   Tracks   Albums   Artists | Ŧ            |
|-------------------------------------------------|--------------|
| 20/20<br>Queen Serene: G Share                  | ( <u>:</u> ) |
| Edit track information                          |              |

• Hover over the 'i' icon on the Track, and select View full track info.

| Tracks                              |                                                                   |
|-------------------------------------|-------------------------------------------------------------------|
| 20/20<br>Queen Serene: Queen Serene | Formats WAV, MP3<br>Composer Queen Seren<br>Comments queenserene. |

 Click on a Track to open it in the Explorer. Some\* metadata fields will be displayed in the Track detail panel, and you can also click View full track info.

|                          | <b>Penelope Fresh</b><br>Lost & Found<br>Sugar World | ¢       | :    |
|--------------------------|------------------------------------------------------|---------|------|
| Add track                | 03:39 AIFF MP3 📰                                     |         |      |
| Composer                 |                                                      |         |      |
| Katryn Stanley 50        | %; Ryan Stanley 50%                                  |         |      |
| Genre                    |                                                      |         |      |
| Indie Pop                |                                                      |         |      |
| Year                     |                                                      |         |      |
| 2022                     | 1                                                    |         |      |
|                          |                                                      |         |      |
| You car<br><u>here</u> . | n choose the metadata fields you want to o           | display |      |
| View full track i        | info                                                 |         |      |
| *To customize            | e which fields are displayed i                       | here,   | go t |

\*To customize which fields are displayed here, go to **Settings & Account > My Settings > Display Settings > Choose metadata fields displayed in the Explorer**.

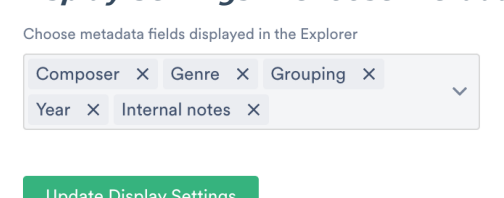

All of the above options will open the track information page, with the **Metadata** tab selected.

| Time to Kill<br>Sugar World: Lost & Fou | ind          |                |     |                                      | ×                |  |  |
|-----------------------------------------|--------------|----------------|-----|--------------------------------------|------------------|--|--|
| Metadata Lyrics W                       | riters Ta    | gs Custom Note | es  |                                      |                  |  |  |
| Track Artwork                           | Title        |                |     | Artist                               |                  |  |  |
| SUGAR WORLD<br>LOST & FOUND             | Time to Kill |                |     | Sugar World                          |                  |  |  |
|                                         | Album        |                |     | Composer                             |                  |  |  |
|                                         | Lost & Found |                |     | Ryan Stanley 50%; Katryn Stanley 50% |                  |  |  |
|                                         | Grouping     |                |     | Genre                                |                  |  |  |
| International Andrews                   |              |                |     | Indie Pop                            |                  |  |  |
| Update art for all tracks               | Year         | Release Date   | BPM | ISRC                                 | Order            |  |  |
|                                         | 2022         | 2022-03-18     | 151 |                                      | 8 / 11           |  |  |
|                                         | Comments     |                |     |                                      |                  |  |  |
|                                         | None         |                |     |                                      |                  |  |  |
|                                         |              |                |     |                                      |                  |  |  |
| ID: 116440232                           |              |                |     | Copy t                               | rack info 💉 Save |  |  |

## Adding and editing Track metadata

You can add and edit metadata for individual Tracks, or for multiple Tracks at once.

#### For single Tracks

- 1. Open the Track information page.
- 2. From the Metadata tab, you can add and edit: Track Artwork, Title, Artist, Album,

Composer, Grouping, Genre, Year, Release Date, BPM, ISRC, Order, Comments.

From the Lyrics tab, you can add and edit Lyrics.

| Add Lyrics                                                                                                    |                     |   |             |
|----------------------------------------------------------------------------------------------------|---------------------|---|-------------|
| twinkle twinkle little star<br>how I wonder what you are<br>up above the world so high<br>like a diamond in the sky |                     |   |             |
|                                                                                                    | <br>Copy track info | ~ | Save lyrics |

From the Writers tab, you can add and edit Writers and PRO Number\*. You can

also manage Writer Splits.

*\*This field is for internal use only and doesn't travel with the file when downloaded or saved.* From the **Tags** tab, you can add and manage **Track Tags.** 

From the **Custom** tab, you can add and edit data from any custom fields\* you may have set up.

\**Custom fields are a premium feature available to users on our* **Pro** *plan and above.* From the **Notes** tab, you can view and add **Notes**.

#### 3. Click the **Save** button.

#### For multiple Tracks

**Note:** Using multi-select to edit metadata of nested Tracks is not currently supported. However, if you use the **Edit all track metadata** option from the **Playlist menu ( : )** instead, any non-Title metadata edits will be written to all main and nested Tracks in the Playlist -- this includes Writer Splits, Notes, and Tags too!

- 1. Use multi-select to select multiple Tracks.
- 2. In the **Edit** menu at the bottom of the screen, click the pencil.

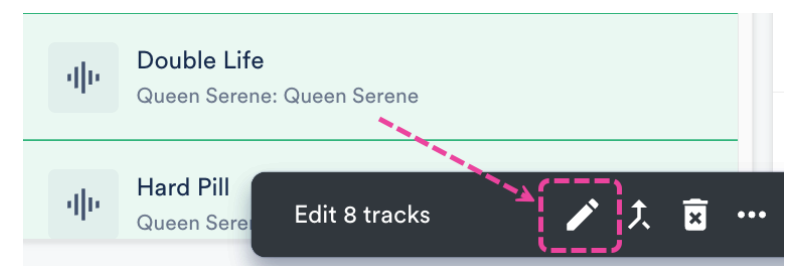

- 3. This will open the Track information page and allow you to edit multiple Tracks at once.
- 4. Click the **Save** button.

**Note:** Using multi-select to edit metadata of nested Tracks is not currently supported. However, if you use the **Edit all track metadata** option from the **Playlist menu ( : )** instead, any non-Title metadata edits will be written to all main and nested Tracks in the Playlist -- this includes Writer Splits, Notes, and Tags too!